LAMPIRAN

1. Knapsack

Pertama buka webserver *http://www.knapsackfamily.com/knapsack\_core/top.php* lalu akan mucul seperti gambar di bawah ini, pada kolom kosong di klink nama tanaman yang di gunakan

| 😚 www.knapsackfamily.c 🗙 💿 KNApSAcK Core Syste: 🗙 😾 phytoceam - Yahoo Se 🗙 😾 kegg - Yahoo Search R 🗙 📑 Un                                                                                                    | iProt X   🟚 STRING: functional pro X   + 💿 🚽 🗗 X |
|----------------------------------------------------------------------------------------------------|--------------------------------------------------|
| ← → C ▲ Not secure   knapsackfamily.com/knapsack_core/top.php                                                                                                    | 🖈 🖈 🏀 🗄                                          |
| KNApSAcK Core System                                                                                                    |                                                  |
|                                                                                                    |                                                  |
| Link to Top page:<br>http://www.knapsackfamily.com/knapsack_core/top.php                                                                                                    |                                                  |
| Incorporation to program:<br>http://www.lampackfmmly.com/mapsack_core/info.php?imanne=[item]&vood=[keyword]<br>Here, [item] must be safected from one of the following words; "organism", "metabolite", "formula", "C_ID", and "CAS_ID". |                                                  |
| < Example 1 ><br>Information on the metaboline amigned to C00000001 (a C_ID) can be retrieved by<br>http://www.tangaackfamily.com/kangaack_core info.php/name=C_ID&word=C00000001                                                        |                                                  |
| <example 2=""><br/>The reported metabolites in Bacillus (an organism) can be retrieved by<br/>http://www.knapsackfamily.com/knapsack_core/info.php?sname=organism&amp;word=bacillus</example>                                            |                                                  |
| Words for organisms or metabolites can be retrieved by providing at least three characters that forward matches with their strings.                                                                                                    |                                                  |
| CAUTION: (C) Any content included in KNApSAcK database cannot be re-distributed or used for commercial purposes by any<br>user without contacting with KNApSAcK. DB group (akanaya[arlgtc.naintjp).                                      |                                                  |
| Instruction Manual/Japanese) 22 Instruction Manual(English)                                                                                                    |                                                  |
| Select by                                                                                                    |                                                  |
| ● ALL Types ○ Organism ○ Metabolite ○ Molecular formula<br>○ C_ID ○ CAS_ID ○ INCHI-KEY ○ INCHI-CODE ○ SMILES                                                                                                    |                                                  |
| Zingiber Officinale Rosc                                                                                                    |                                                  |
| last update 2021/07/09                                                                                                    |                                                  |
| metabolite 57,919 entries                                                                                                    | •                                                |

Setelah itu klik list dan akan muncul seperti gambar di bawah

| www.knapsackfar      | × S KNApSAcK Co        | re 🗄 🗙 🕥 KNApSAcK Metal: 🗙 😾 phyto        | ceam - Yah 🗙 📔 💅 kegg - Yahoo S | šea × ∣ <u>Ω</u> UniProt | ×   🌸 STRING: function ×   + | • |   |   | , , |
|----------------------|------------------------|-------------------------------------------|---------------------------------|--------------------------|------------------------------|---|---|---|-----|
| → C 🔻                | Not secure   knapsac   | kfamily.com/knapsack_core/result.php?snar | ne=all&word=Zingiber%20Officir  | nale%20Rosc              |                              |   | ☆ | * | ۲   |
| RAND                 |                        |                                           |                                 |                          |                              |   |   |   |     |
| nnut type = all      | nout word = Zingiber O | fficinale Posc                            |                                 |                          |                              |   |   |   |     |
| input type – all , i | nput word – Zingiber O | ilicinale Rosc                            |                                 |                          |                              |   |   |   |     |
| Number of match      | ed data :25            |                                           |                                 |                          |                              |   |   |   |     |
|                      |                        | Metabolite                                | Molecular formula               | Mw                       | Organism or InChlKey etc.    |   |   |   |     |
| C00000135            | 464-48-2               | (-)-Camphor                               | C10H16O                         | 152.12011513             | Zingiber officinale ROSC.    |   |   |   |     |
| C00000805            | 80-56-8                | (+)-alpha-Pinene                          | C10H16                          | 136.12520051             | Zingiber officinale ROSC.    |   |   |   |     |
| C00000816            | 127-91-3               | beta-Pinene                               | C10H16                          | 136.12520051             | Zingiber officinale ROSC.    |   |   |   |     |
| C00000861            | 586-62-9               | alpha-Terpinolene                         | C10H16                          | 136.12520051             | Zingiber officinale ROSC.    |   |   |   |     |
| C00003029            | 79-92-5                | Camphene                                  | C10H16                          | 136.12520051             | Zingiber officinale ROSC.    |   |   |   |     |
| C00003035            | 141-27-5               | trans-Citral                              | C10H16O                         | 152.12011513             | Zingiber officinale ROSC.    |   |   |   |     |
| C00003111            | 469-61-4               | alpha-Cedrene                             | C15H24                          | 204.18780077             | Zingiber officinale ROSC.    |   |   |   |     |
| C00003130            | 502-61-4               | alpha-Farnesene                           | C15H24                          | 204.18780077             | Zingiber officinale ROSC.    |   |   |   |     |
| C00011720            | 23986-74-5             | Germacrene D                              | C15H24                          | 204.18780077             | Zingiber officinale ROSC.    |   |   |   |     |
| C00021859            | 22469-52-9             | (+)-Cyclosativene                         | C15H24                          | 204.18780077             | Zingiber officinale ROSC.    |   |   |   |     |
| C00030758            | 112-12-9               | 2-Undecanone                              | C11H22O                         | 170.16706532             | Zingiber officinale ROSC.    |   |   |   |     |
| C00031258            | 3387-41-5              | Sabinene                                  | C10H16                          | 136.12520051             | Zingiber officinale ROSC.    |   |   |   |     |
| C00031475            | 23513-08-8             | (S)-8-Gingerol                            | C19H30O4                        | 322.21440945             | Zingiber officinale ROSC.    |   |   |   |     |
| C00034994            | 36752-54-2             | 10-Shogaol                                | C21H32O3                        | 332.23514489             | Zingiber officinale ROSC.    |   |   |   |     |
| C00034999            | 7785-70-8              | 1R,5R-(+)-alpha-Pinene                    | C10H16                          | 136.12520051             | Zingiber officinale ROSC.    |   |   |   |     |
| C00035032            | 53172-04-6             | [7]-Paradol                               | C18H28O3                        | 292.20384476             | Zingiber officinale ROSC.    |   |   |   |     |
| C00035035            | 36700-45-5             | [8]-Shogaol                               | C19H28O3                        | 304.20384476             | Zingiber officinale ROSC.    |   |   |   |     |
| C00035036            | 53172-05-7             | [9]-Paradol                               | C20H32O3                        | 320.23514489             | Zingiber officinale ROSC.    |   |   |   |     |
| C00035042            | 598-07-2               | alpha-Linalool                            | C10H18O                         | 154.1357652              | Zingiber officinale ROSC.    |   |   |   |     |
| C00036574            | 532929-69-4            | 4-Gingesulfonic acid                      | C15H22O6S                       | 330.11370917             | Zingiber officinale ROSCOE   |   |   |   |     |
| C00036619            | 145937-21-9            | 6-Gingesulfonic acid                      | C17H26O6S                       | 358.14500929             | Zingiber officinale ROSCOE   |   |   |   |     |
| C00037817            | 532929-70-7            | Shogasulfonic acid A                      | C21H26O8S                       | 438,13483854             | Zingiber officinale ROSCOE   |   | _ |   |     |
| C00037818            | 532929-71-8            | Shogasulfonic acid B                      | C20H24O8S                       | 424.11918847             | Zingiber officinale ROSCOE   |   | - |   |     |
| C00037819            | 532929-72-9            | Shogasulfonic acid C                      | C19H22O8S                       | 410.10353841             | Zingiber officinale ROSCOE   |   | - |   |     |
| C00037820            | 532929-73-0            | Shogasulfonic acid D                      | C21H26O10S                      | 470 12466778             | Zingiber officinale ROSCOE   |   | - |   |     |

All rights reserved. © 2007 NARA INSTITUTE of SCIENCE and TECHNOLOGY

Dan kita bisa melihat senyawa pada tanaman tersebut

#### 2. Phytochem

Di gunkan untuk melihat senyawa yang ada di dalam tanaman tersebut, untuk melakukannya masuk ke webserver

https://phytochem.nal.usda.gov/phytochem/search/list. lalu klik pada enter dan masukan nama tanaman yang digunakan, dan kolom di sebelah masukan plant untuk tanaman

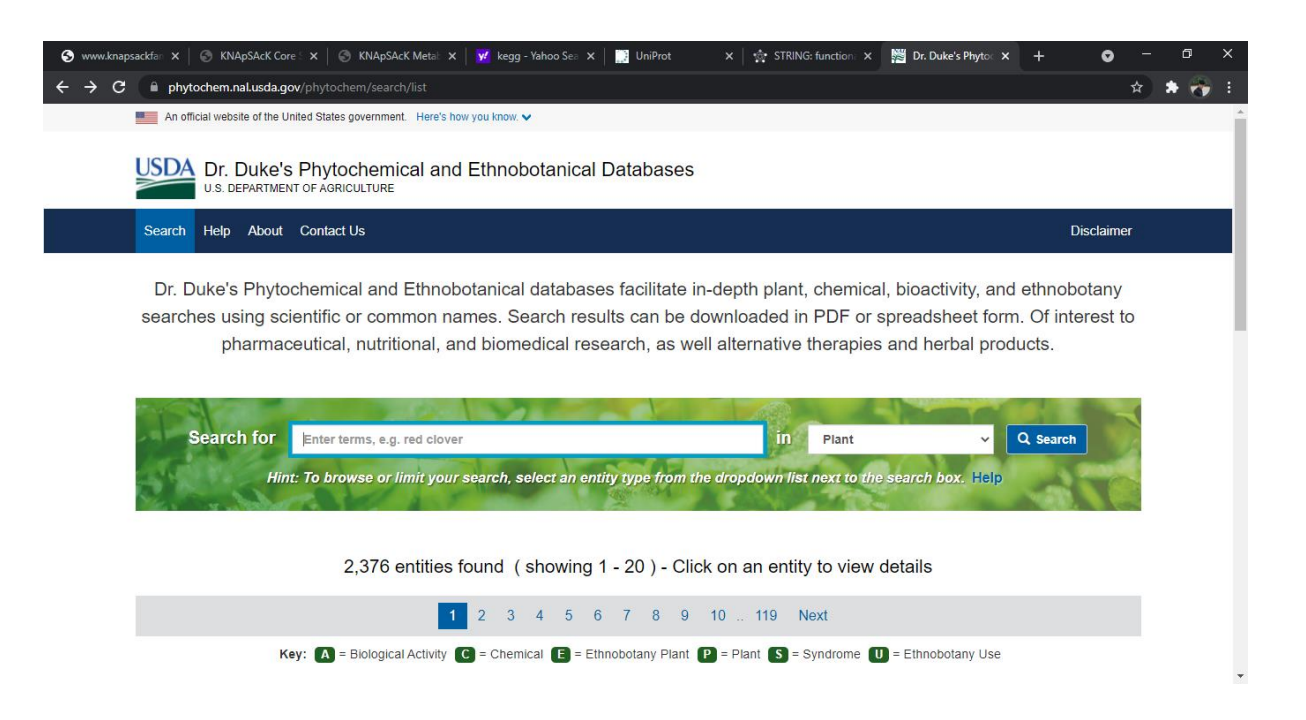

Dan setelah itu akan muncul seperti gambar di bawah ini

| sackfan 🗙 🛛 🕄 | KNApSAcK Core 🗄 🗙 📔 🌍 KNApSAcK Metal: 🗙 📔 💅                                                                  | kegg - Yahoo Sea 🗙 🛛 🛄 UniProt | × 🔤 🍲 STRI          | NG: function: 🗙 🛛 🎬 Dr. | Duke's Phytoc × +           | o  |     | Ø | × |
|---------------|----------------------------------------------------------------------------------------------------|--------------------------------|---------------------|-------------------------|-----------------------------|----|-----|---|---|
| n phytoche    | m.nal.usda.gov/phytochem/plants/show/2129?et=l                                                               |                                |                     |                         |                             | \$ | ) * | ۲ |   |
|               | Show all ro                                                                                                  | ws. Click on column headings   | to sort table by th | at column               |                             |    |     |   | - |
| # Activity    | Chemical                                                                                                    | Part All                       | Low PPM             | High PPM Std            | IDev <sup>*</sup> Reference |    |     |   |   |
| 0             | (+)-6-GINGEROL                                                                                               | Root                           |                     |                         | *                           |    |     |   |   |
| 0             | (+)-ALPHA-CURCUMENE                                                                                          | Essential Oil                  |                     |                         | *                           |    |     |   |   |
| 0             | (+)-ANGELICOIDENOL                                                                                           | Rhizome                        |                     | 14.0                    | *                           |    |     |   |   |
| 0             | (+)-BETA-PHELLANDRENE                                                                                        | Essential Oil                  |                     |                         | *                           |    |     |   |   |
| 0             | (+)-BORNEOL                                                                                                  | Rhizome Essent. Oil            |                     |                         | *                           |    |     |   |   |
| 0             | 1,5-EPOXY-3-EPIHYDROXY-1-(3,4-<br>DIHYDROXY-5-METHOXY-PHENYL)-7-<br>(4-HYDROXY-3-METHOXY-PHENYL)-<br>HEPTANE | Rhizome                        |                     |                         | *                           |    |     |   | ł |
| 0             | 1,5-EPOXY-3-HYDROXY-1-(3,4-<br>DIHYDROXY-5-METHOXY-PHENYL)-7-<br>(4-HYDROXY-3-METHOXY-PHENYL)-<br>HEPTANE    | Rhizome                        |                     |                         | *                           |    |     |   |   |
| 0             | 1,5-EPOXY-3-HYDROXY-1-(4-<br>HYDROXY-3,5-DIMETHOXY-<br>PHENYL)-7-(4-HYDROXY-3-METHOXY-<br>PHENYL)-HEPTANE    | Rhizome                        |                     |                         | *                           |    |     |   |   |
| ♥ 67          | 1,8-CINEOLE                                                                                                  | Rhizome Essent. Oil            | 26000.0             | 100000.0                | *                           |    |     |   |   |
| ¥ 67          |                                                                                                    |                                |                     |                         |                             |    |     |   | * |

# 3. Kegg

Dilakukan untuk menentukan pathway yg digunakan, untuk melakukan dengan webserver setalh itu <u>https://www.genome.jp/kegg/pathway.html</u> lalu akan muncul seperti gambar di bawah ini

|   | 🔒 Su | perTarget                                                 | t                                                                                                    | ×   🛄 ι                                                                                                  | UniProt                                                     |                        | ×   🌸             | STRING: funct               | tional protein a          | as 🗙 📔 📝 kegg - Yahoo Search Results 🔪   | × 👔 KEGG PA     | THWAY Database | × H | F | 0 | -   | ٥   | ×        |
|---|------|-----------------------------------------------------------|----------------------------------------------------------------------------------------------------|----------------------------------------------------------------------------------------------------|-------------------------------------------------------------|------------------------|-------------------|-----------------------------|---------------------------|------------------------------------------|-----------------|----------------|-----|---|---|-----|-----|----------|
| ÷ | >    | G                                                         | 🔒 geno                                                                                                    | m <b>e.jp</b> /kegg/pat                                                                                  | thway.html                                                  |                        |                   |                             |                           |                                          |                 |                |     |   |   | ☆ : | * 🏀 |          |
|   |      | KEGG                                                      | (                                                                                                    | Databases                                                                                                | Mapper                                                      |                        | Auto ann          | notation                    | Kaneh                     | iisa Lab                                 |                 |                |     |   |   |     |     | <u>^</u> |
|   |      | KC                                                        |                                                                                                    | KEGG P/<br>Wiring diag                                                                                   | ATHWAY                                                      | Datab<br>ular inte     | ase<br>eractions, | , reactions a               | nd relation               | ıs                                       |                 |                |     |   |   |     |     | l        |
|   | K    | GG2                                                       | PATHWA                                                                                                    | Y BRITE                                                                                                  | MODULE                                                      | ко                     | GENES             | DISEASE                     | DRUG                      | COMPOUND                                 |                 |                |     |   |   |     |     |          |
|   |      | Select pr<br>map                                          | efix<br>Organisr                                                                                                    | Enter keyw                                                                                               | ords                                                        |                        |                   | Go                          | Help                      |                                          |                 |                |     |   |   |     |     |          |
|   |      |                                                           |                                                                                                    |                                                                                                    |                                                             |                        |                   |                             |                           | [ New pathway maps   (                   | pdate history ] |                |     |   |   |     |     |          |
|   | Pa   | thway                                                     | / Maps                                                                                                    |                                                                                                    |                                                             |                        |                   |                             |                           |                                          |                 |                |     |   |   |     |     |          |
|   |      | KEGG F                                                    | PATHWAY i<br>ks for:                                                                                                    | s a collection o                                                                                         | f manually draw                                             | n pathwa               | ay maps re        | epresenting o               | ur knowledg               | e of the molecular interaction, reaction | and relation    |                |     |   |   |     |     |          |
|   |      | 1. M<br>G<br>2. G<br>3. E<br>4. C<br>5. O<br>6. H<br>7. D | letabolism<br>ilobal/overvi<br>ofactor/vita<br>cenetic Info<br>nvironmen<br>cellular Pro<br>organismal<br>luman Dise<br>orug Develo | iew Carbohydr<br>min Terpenoid<br>ormation Proc<br>tal Informatio<br>cesses<br>Systems<br>ases<br>opment | rate Energy L<br>i/PK Other sec<br>cessing<br>on Processing | ipid Nuo<br>ondary m   | cleotide /        | Amino acid C<br>Xenobiotics | Other amino<br>Chemical s | Glycan<br>tructure                       |                 |                |     |   |   |     |     |          |
|   |      | KEGG P                                                    | ATHWAY is                                                                                                    | the reference d                                                                                          | atabase for path                                            | hway maj               | pping in K        | EGG Mapper                  |                           |                                          |                 |                |     |   |   |     |     |          |
|   | Pa   | thway                                                     | / Identifie                                                                                                    | ers                                                                                                    |                                                             |                        |                   |                             |                           |                                          |                 |                |     |   |   |     |     |          |
|   |      | Each pa<br>meanin                                         | athway map<br>g:                                                                                                    | is identified by                                                                                         | the combinatio                                              | n of 2-4               | letter prefi      | ix code and 5               | digit numbe               | er (see KEGG Identifier). The prefix has | the following   |                |     |   |   |     |     |          |
|   |      | map<br>ko                                                 | manual<br>referen                                                                                                    | ly drawn refere<br>ce pathway higi                                                                       | nce pathway<br>hlighting KOs                                |                        |                   |                             |                           |                                          |                 |                |     |   |   |     |     |          |
|   |      | ec<br>rn                                                  | referen                                                                                                    | ce metabolic pa<br>ce metabolic pa                                                                       | athway highlight<br>athway highlight                        | ing EC nu<br>ing react | umbers<br>ions    |                             |                           |                                          |                 |                |     |   |   |     |     |          |
|   |      | <000                                                      | o> ordanis                                                                                                    | m-specific path                                                                                          | way generated                                               | bv conve               | rtina KOs I       | to aene identi              | ifiers                    |                                          |                 |                |     |   |   |     |     | Ŧ        |

Pada enter keywords masukan nama penyakit yang kita akan gunakan dan klik

# tombol go

| 🚼 SuperTarg                       | get 🗙 🛛 📑 UniProt 🗙 🛛 🤹 STRIM                                                                              | IG: functional protein as $$ × $$              | 💅 kegg - Yahoo Search Results 🐂 🗙                                                                             | 🔀 Pathway Search Result 🛛 🗙                                                                                 | + • - •                                                                                                    | × |
|-----------------------------------|----------------------------------------------------------------------------------------------------|------------------------------------------------|----------------------------------------------------------------------------------------------------|----------------------------------------------------------------------------------------------------|----------------------------------------------------------------------------------------------------|---|
| $\leftrightarrow$ $\Rightarrow$ C | <b>kegg.jp</b> /kegg-bin/search_pathway_text?map=map&keyword                                               | l=immuno&mode=1&vie                            | wlmage=true                                                                                                   |                                                                                                    | 🖈 🔹 😽                                                                                                    | : |
| Path<br>Number of e<br>Page : 1   | nway Text Search<br>entries in a page 20 V Hide thumbnail<br>Go of 2 Items : 1 - 20 of 32 Top Previous New | t                                              |                                                                                                    |                                                                                                    |                                                                                                    | • |
| Entry                             | Thumbnail Image                                                                                            | Name                                           | Description                                                                                                   | Object                                                                                                    | Legend                                                                                                    |   |
| map05340                          |                                                                                                    | Primary<br>immunodeficiency                    | Primary immunodeficiencies<br>(PIs) are a heterogeneous group<br>of disorders, which affect cellular<br>and h | l receptor signaling pathway<br>map05340: Primary<br>immunodeficiency                                       | age B cell receptor signaling<br>pathway PRIMARY<br>IMMUNODEFICIENCY B cell TAP1<br>CD4+ T cell CD8+ T cell |   |
| map05170                          |                                                                                                    | Human<br>immunodeficiency virus<br>1 infection | Human immunodeficiency virus<br>type 1 (HIV-1) , the causative<br>agent of AIDS (acquired<br>immunodeficiency | K02580 (NFKB1), K04735<br>(RELA) map05170: Human<br>immunodeficency virus 1 infection<br>map04064: NF-kappa | PIP S6K1/2 mTOR AKT PI3K<br>HUMAN IMMUNODEFICIENCY<br>VIRUS 1 INFECTION NF KB NFKB<br>signaling pathway     |   |

Hasil akan menunjukan pathway yang akan kita gunakan

4. SuperTarget

Dilakukan dengan membuka SuperTarget untuk mengetahui target yang kita gunakan

| 🚼 SuperTarget                     | × 🔝 UniProt                          | 🗴 🏽 🏚 STRING: functional protein as 🗴 🖌 🌠 kegg - Yahoo Search Results 🗙 🛛 🦉 Pathway Search Result 💿 🗙 🗍 🕇                                                                                                    | • - • ×   |
|-----------------------------------|--------------------------------------|----------------------------------------------------------------------------------------------------|-----------|
| $\leftrightarrow$ $\Rightarrow$ G | bioinformatics.charite.de/supertarge | t/index.php?site=pathway                                                                                                    | 🔤 🖈 🌲 😽 E |
|                                   | 44                                   | SuperTarget 🌰 🌰                                                                                                    | Î         |
|                                   | Home Dru                             | gs Targets Pathways Ontologies Cyp450s Adv.search Help/FAQ                                                                                                    |           |
|                                   |                                      | Organism Please choose organism  Pathway: Please choose the organism first Display selected pathway                                                                                                    |           |
|                                   |                                      |                                                                                                    |           |
|                                   |                                      |                                                                                                    |           |
|                                   |                                      |                                                                                                    |           |
|                                   |                                      |                                                                                                    |           |
|                                   |                                      |                                                                                                    |           |
|                                   | Diogeo ongbio, java to bo obio t     | ues the natural viewleation and at                                                                                                    |           |
|                                   | This wor                             | is incread under a Creative Commons Attribution. Noncommercial. Share Alike 3 0 Unported License 💿 0 000                                                                                                    |           |
|                                   | This wor                             | The second of the second of th | •         |

Dimasukkan pada organism yaitu homo sapiens dan pada pathway di masukan yang kita cari di kegg

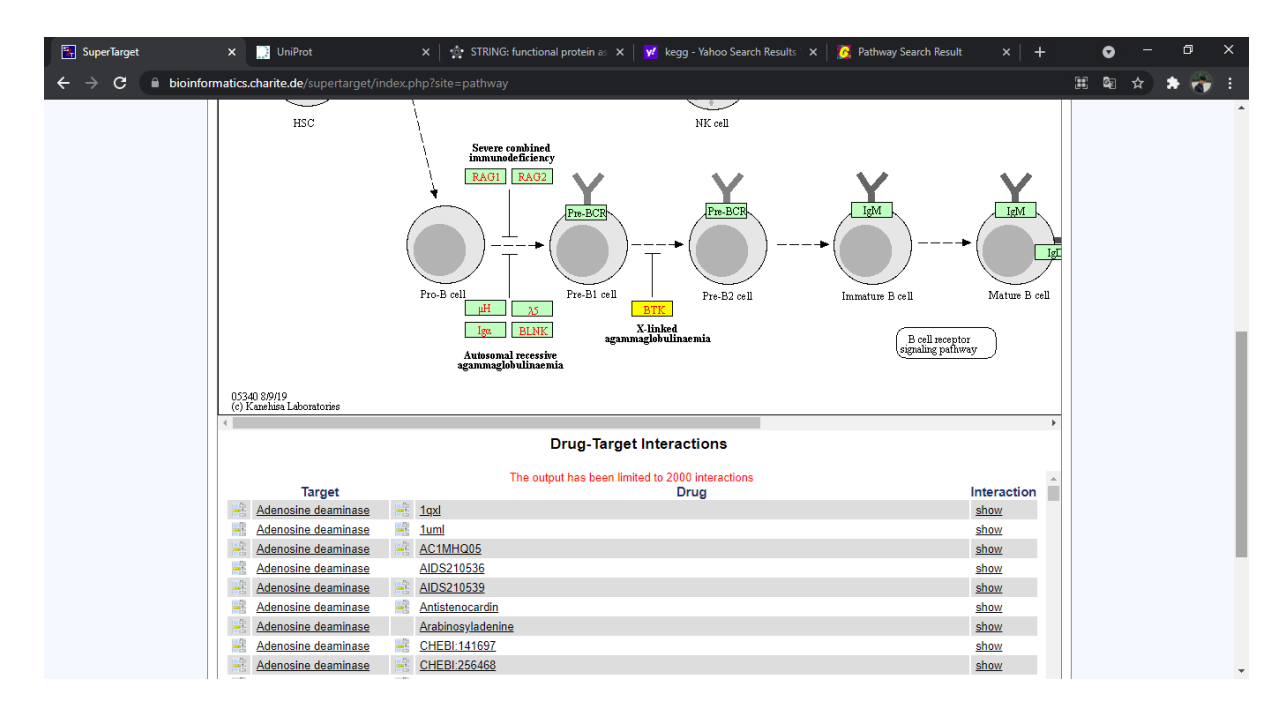

Dan akan mendapatkan hasil di mana di sebelah kiri ada nama protein target yang akan kita pakai

# 5. Uniport

Dilakukan untuk mengetahui nama protein target secara global dan di gunakan di webserver <a href="https://www.uniprot.org/">https://www.uniprot.org/</a>

| 🛄 UniProt                                                                         |       | 🔅 STRING: functional protein ass        | soci 🗙 📔 💆 kegg - Yahoo Search Res | sults Yaha 🗙 📔 🔀 Pathway Search Result | ×   +                                                                                        | • - • ×                                                                                                    |
|-----------------------------------------------------------------------------------|-------|-----------------------------------------|------------------------------------|----------------------------------------|----------------------------------------------------------------------------------------------|----------------------------------------------------------------------------------------------------|
| $\leftrightarrow$ $\rightarrow$ C $\square$ uniprot.org                           |       |                                         |                                    |                                        |                                                                                              | 🖈 🌲 🏀 E                                                                                                    |
| UniProt                                                                           | X     | UniProtKB -                             |                                    |                                        | 4. 1.1887                                                                                    | Advanced - Q Search                                                                                                    |
| BLAST Align Retrieve/ID n                                                         | mapp  | ng Peptide search SPARQL                |                                    | A PL-                                  |                                                                                              | Help Contact                                                                                                    |
| The mission of UniProt is to pr                                                   | ovide | the scientific community with           | a comprehensive, high-quality      | and freely accessible resource of prot | ein sequence and functional inf                                                              | ormation.                                                                                                    |
| UniProtKB<br>UniProt Knowledgebase                                                |       | UniRef                                  | UniParc                            | Proteomes                              | New U<br>CoV-2<br>receptr<br>genera                                                          | niProt portal for the latest SARS-<br>coronavirus protein entries and<br>ors, updated independent of the<br>Il UniProt release cycle. |
| Swiss-Prot (565,254)<br>Manually annotated<br>and reviewed.                       |       | Sequence clusters                       | Sequence archive                   | Proteome sets                          | View<br>Recep                                                                                | SARS-CoV-2 Proteins and otors                                                                                                    |
| Records with<br>information extracted<br>from literature and<br>curator-evaluated |       |                                         |                                    |                                        | News<br>Forthcoming changes<br>There are currently no cha                                    | nges planned                                                                                                    |
| TrEMBL<br>(219,174,961)                                                           |       |                                         | Supporting data                    |                                        | UniProt release 2021_03<br>The importance of being di<br>predictions for intrinsically       | isordered   MobiDB-lite<br>disordered regions                                                                                         |
| Automatically<br>annotated and not<br>reviewed.                                   |       | Literature citations                    | Taxonomy                           | Subcellular locations                  | UniProtKB via AWS Open D                                                                     | Data and Amazo                                                                                                    |
| Records that await full manual annotation.                                        |       | Cross-ref. databases<br>জু ম<br>দ ক্ট্র | Diseases<br>XXX                    | Keywords                               | With a little help from my f<br>subcellular location visualiz<br>codes for combinatorial evi | friend   SwissBioPics<br>zation   Change of evidence<br>idence •                                                                      |
| https://www.uniprot.org/keywords                                                  |       |                                         |                                    |                                        | Rews archive                                                                                 |                                                                                                    |

Pada bagian kolom kosong di isi nama protein yang akan kita gunakan

| cd40ligand in UniProtKB                                                                                              | × 🔅 STRING: fun                                                | ctional protein associ $ 	imes    $               | <mark> 111</mark> kegg | g - Yahoo Search Results Y | 'ah 🗙 📔 🔀 Pathway Search Res                                                                                                    | sult ×   +                                                                                                    | • - •                                                                               | ı ×          |
|----------------------------------------------------------------------------------------------------|----------------------------------------------------------------|---------------------------------------------------|------------------------|----------------------------|----------------------------------------------------------------------------------------------------|----------------------------------------------------------------------------------------------------|-------------------------------------------------------------------------------------|--------------|
| $\leftrightarrow$ $\rightarrow$ C $\square$ uniprot.org/                                                             |                                                                | 0ligand&sort=score                                |                        |                            |                                                                                                    |                                                                                                    | \$                                                                                  | ٠            |
|                                                                                                    | UniProtKB -                                                    | cd40ligand                                        |                        |                            |                                                                                                    | x) *                                                                                                    | dvanced - Q Sea                                                                     | rch          |
| UniProtKB 2                                                                                                    | 021_03                                                         | results                                           |                        |                            |                                                                                                    |                                                                                                    | Help Col                                                                            | ket 👻        |
| Reviewed (Swiss-Pn<br>Records with information ep<br>analysis.     Unreviewed (TrEMBI<br>Records that await full man | tracted from literation<br>L) - Computationa<br>L) annotation. | notated<br>ure and curator~evalua<br>Ily analyzed | ted com                | putational                 | The UniProt Knowledgebas<br>information on proteins, wi<br>the core data mandatory for<br>name or description, taxon<br>information as possible is a<br>reg Help | e (UniProtKB) is the central hub for the collection<br>th accurate, consistent and rich annotation. In ad<br>or each UniProtKB entry (mainly, the amino acid s<br>omic data and citation information), as much ann<br>dded.<br>IniProtKB help video Other tutorials and vide | of functional<br>dition to capturin<br>equence, protein<br>otation<br>os 土 Download | g<br>ds      |
| Filter by <sup>i</sup>                                                                                               | SBLAST ≡ Alig                                                  | n 🛨 Download 🟦 Ad                                 | d to bask              | et 🖉 Columns               | >                                                                                                    | <b>1</b> to <b>25</b> of <b>3</b>                                                                                                    | 575 🕨 Show 2                                                                        | <u>'</u> 5 ¥ |
| Reviewed (24)                                                                                                    | Entry 🖨                                                        | Entry name 🖨                                      |                        | Protein names 🖨            | Gene names 🖨                                                                                                    | Organism 🖨                                                                                                    | Length 🖨                                                                            | Z            |
| Unreviewed (551)                                                                                                    | P29965                                                         | CD40L_HUMAN                                       | <u>.</u>               | CD40 ligand                | CD40LG CD40L,<br>TNFSF5, TRAP                                                                                                    | Homo sapiens (Human)                                                                                                    | 261                                                                                 |              |
| Popular organisms                                                                                                    | Q9Z2V2                                                         | CD40L_RAT                                         |                        | CD40 ligand                | Cd40lg Cd40l, Tnfsf5                                                                                                    | Rattus norvegicus (Rat)                                                                                                    | 260                                                                                 |              |
| Human (10)                                                                                                    | P27548                                                         | CD40L_MOUSE                                       |                        | CD40 ligand                | Cd40lg Cd40l, Tnfsf5                                                                                                    | Mus musculus (Mouse)                                                                                                    | 260                                                                                 |              |
| Bovine (6)                                                                                                    | 097626                                                         | CD40L_CANLF                                       |                        | CD40 ligand                | CD40LG CD40L, TNFSF5                                                                                                    | Canis lupus familiaris (Dog) (Canis familiaris)                                                                                                    | 260                                                                                 |              |
| Mouse (6)                                                                                                    | □ 007605                                                       | CD40L FELCA                                       |                        | CD40 ligand                | CD40LC CD40L TNESES                                                                                                    | Falie catue (Cat) (Falie eilveetrie catue)                                                                                                    | 260                                                                                 |              |

Akan mendapatkan hasil seperti ini yang kita ambil pada bagian organism homo sapiens dan di copy entry untuk dimasukkan ke dalam string

6. String

String dilakukan untuk melihat antara ikatan protein dengan protein yang digunakan dan dilakukan dengan *web server* https://string-db.org/

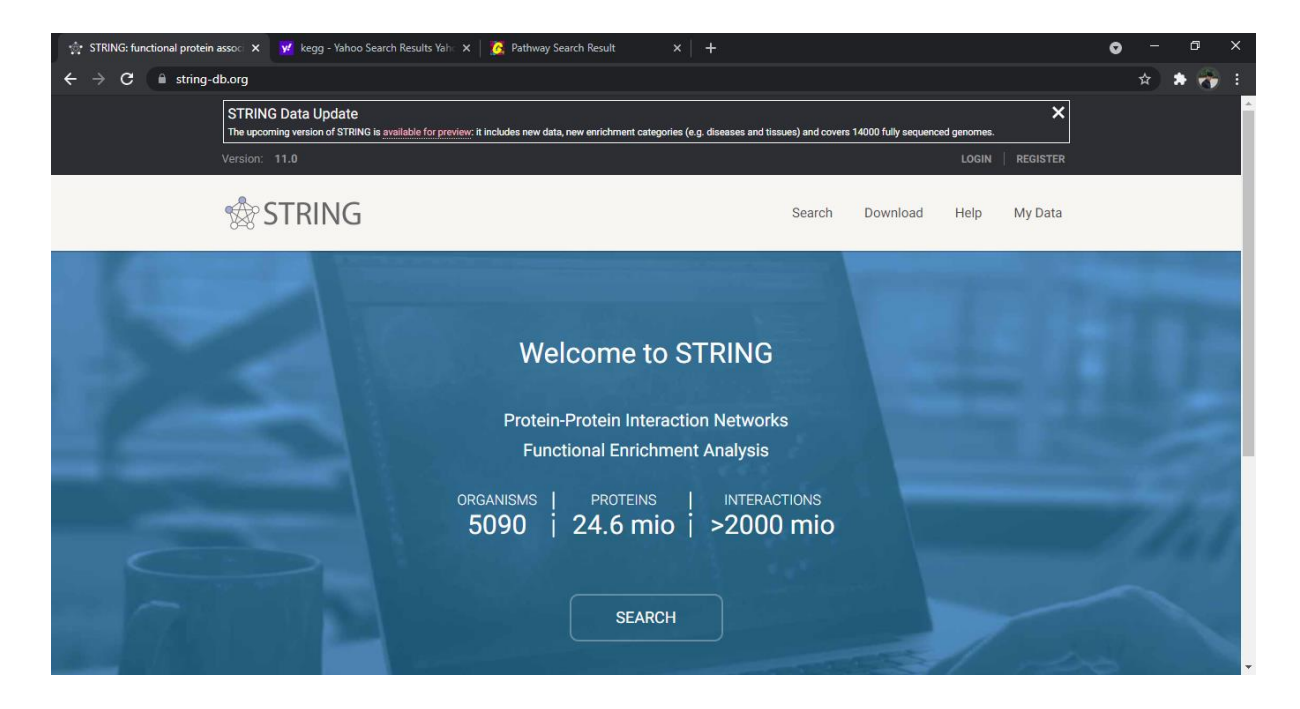

Klik pada search

| STRING Data Update<br>The upcoming version of STRING is available | able for previo | t includes new data, new enrichment categories (e.g. diseases and t | tissues) and covers 14000 fully sequen | ced genomes. | ×        |  |  |
|-------------------------------------------------------------------|-----------------|---------------------------------------------------------------------|----------------------------------------|--------------|----------|--|--|
| Version: 11.0                                                     |                 |                                                                     |                                        | LOGIN        | REGISTER |  |  |
| STRING                                                            |                 |                                                                     | Search Download                        | Help         | My Data  |  |  |
| Protein by name                                                   | >               | SEARCH                                                              |                                        |              |          |  |  |
| Protein by sequence                                               | >               | Single Protein by                                                   | Name / Identifier                      |              |          |  |  |
| Multiple proteins                                                 | >               |                                                                     |                                        |              |          |  |  |
| Multiple sequences                                                | >               | Protein Name:                                                       | (examples: #1 #2 #3)                   |              |          |  |  |
| Proteins with Values/Ranks New                                    | >               |                                                                     |                                        |              |          |  |  |
| Organisms                                                         | >               | Organism:                                                           |                                        |              |          |  |  |
| Protein families ("COGs")                                         | >               | auto-detect                                                         | v                                      |              |          |  |  |
| Examples                                                          | >               |                                                                     | Advanced Settings                      |              |          |  |  |
| Random entry                                                      | >               |                                                                     |                                        |              |          |  |  |

Dan di masukan nama protein target yang di gunakan atau nomor entry yang ada di uniport dan organism pilih homo sapiens

| C is string-db.org/cgi/network?taskld=blmch/8HWv4p8xsessionId=beot8FuCfGwQ          STRING Data Update       Image: Comparison of STRING is available for preview: It includes new data, new enrichment categories (e.g. diseases and tissue) and covers 14000 fully sequenced genomes. | ) :<br> |
|----------------------------------------------------------------------------------------------------|---------|
| STRING Data Update X<br>The upcoming version of STRING is <u>available for proview</u> : it includes new data, new enrichment categories (e.g. diseases and tissues) and covers 14000 fully sequenced genomes.                                                                          | ^       |
|                                                                                                    |         |
| Version: 11.0 LOGIN REGISTER                                                                                                    |         |
| STRING Search Download Help My Data                                                                                                    |         |
| THEREFISE<br>THAF3<br>TRAF3<br>TRAF1                                                                                                    |         |
| ♦ Viewers > ① Legend ∨ ☆ Settings > ∑ Analysis > ⊞ Exports > ④ Clusters > ④ More ● Less     ↓                                                                                                    |         |
| Nodes:                                                                                                    |         |

Akan muncul hasil seperti ini dan diamati protein yang berikatan

7. Pubchem

Digunakan untuk mengeliminasi senyawa yang mempunyai target dan di laukan dengan webserver <a href="https://pubchem.ncbi.nlm.nih.gov/">https://pubchem.ncbi.nlm.nih.gov/</a>

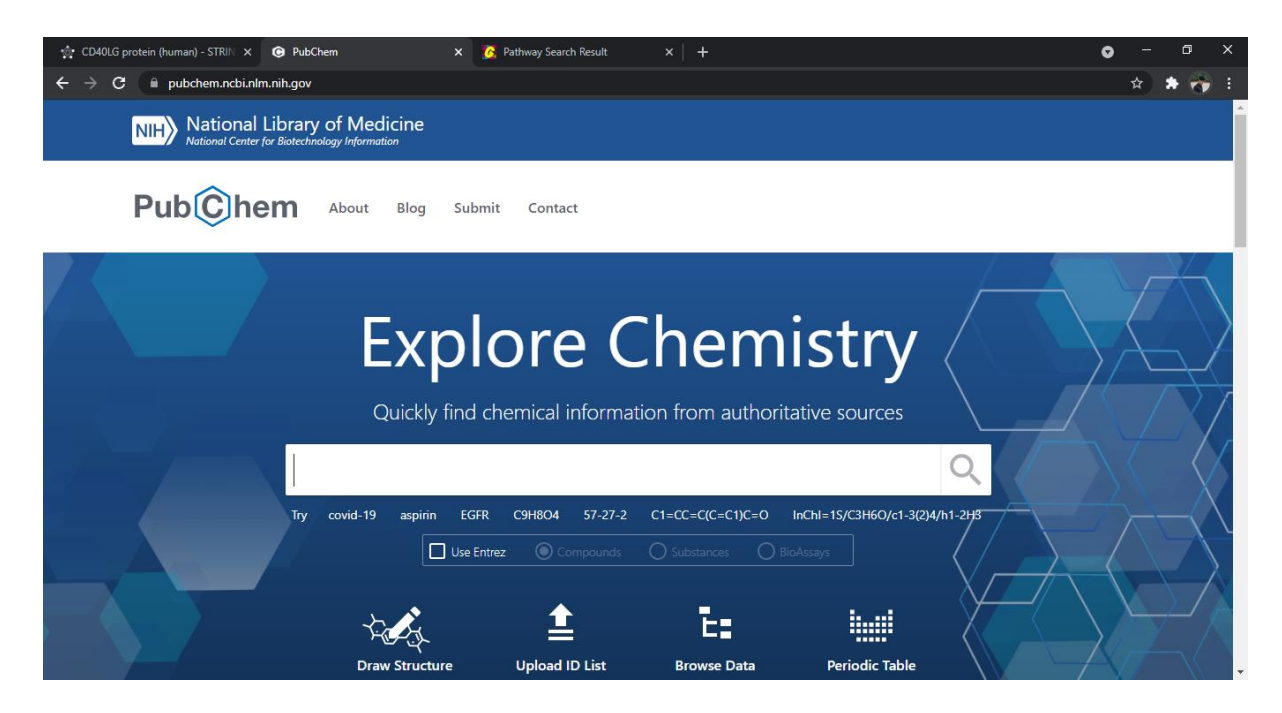

Pada kolom tersebut diisi dengan senyawa yang kita dapat tadi menggunakan knapsack

| 🔅 STRING: functional protein asso × 📀 PubChem                                                                                                    | X 🦉 Pathway Search Result X +                                                                                                    | • - • ×                    |
|----------------------------------------------------------------------------------------------------|----------------------------------------------------------------------------------------------------|----------------------------|
| ← → C  ■ pubchem.ncbi.nlm.nih.gov/#query=(-)-Camphor                                                                                                    |                                                                                                    | 🖈 🖨 😽 E                    |
| NIH National Library of Medicine<br>National Center for Biotechnology Information                                                                                                    |                                                                                                    |                            |
|                                                                                                    | Submit Contact                                                                                                    |                            |
| SEARCH FOR                                                                                                    |                                                                                                    |                            |
| (-)-Camphor                                                                                                    |                                                                                                    | ×Q                         |
| Treating this as a text search.                                                                                                    |                                                                                                    |                            |
| COMPOUND BEST MATCH                                                                                                    |                                                                                                    |                            |
| (-)-Camphor; L-Camphor;<br>(-)-Bornan-2-One; (15,45)-<br>Compound CID: 444294<br>MF: C10H160 MW: 152.23g/mol<br>InChIKey: DSSYKIVIOFK/AU-OIBJU'<br>IUPAC Name: (15.45)-1.7.7-trimethy<br>Create Date: 2004-09-16 | 464-48-2; (1S <mark>)-(-)-Camphor</mark> ; (1S,4S)-1,7,7-Trimethylbicyclo[2.2.1]Heptan-2-One; (<br>Camphor;<br>(FYSA-N<br>/bicyclo[2.2.1]heptan-2-one | S <mark>)-Camphor</mark> ; |
| Summary Similar Structures Search Related R                                                                                                    | ecords                                                                                                    |                            |

Dan setelah dimasukkan namanya akan muncul seperti ini dan di klik salah satu

| ☆ STRING: fu ← → C | Inctional protein assoc                          | × G (-)-Camphor                    | C10H16O - PubCh ×                | Pathway Sear<br>Biological-Test-R                                | ch Result X                                    | +                             |          |  |                                                |             | 0<br>      | - c         | 7<br>🙊 | × |  |   |
|--------------------|--------------------------------------------------|------------------------------------|----------------------------------|------------------------------------------------------------------|------------------------------------------------|-------------------------------|----------|--|------------------------------------------------|-------------|------------|-------------|--------|---|--|---|
|                    | PubCh                                            | <b>em</b> (-)-Cam                  | nphor (Comp                      | ound)                                                            |                                                |                               |          |  |                                                |             | $\uparrow$ |             |        | ^ |  |   |
|                    | 15 Biolog                                        | gical Test Re                      | sults                            |                                                                  |                                                | (                             | 20       |  |                                                |             |            |             |        |   |  |   |
|                    | 15.1 BioAss                                      | sav Results                        |                                  |                                                                  |                                                | (                             | ୭ ୮୯     |  | 77 Cite                                        | Downlo      | oad        |             |        |   |  |   |
|                    | 624 items View N                                 | More Rows & Details                | 7                                |                                                                  |                                                |                               | CONTENTS |  | Ŷ                                              |             |            |             |        |   |  |   |
|                    | Activity (?) Activity Value, µM Activity Type (? |                                    | _                                | SORT BY                                                          | Activity Value                                 |                               | ~        |  | 6 Chemical Vendors                             | . I 6       |            |             |        |   |  |   |
|                    |                                                  |                                    | Activity Type                    | Target Name                                                      | Rio Assau Namo                                 | Rio Assau AID                 | Substa   |  | 8 Pharmacology and B                           | iochemistry | ~          |             |        |   |  |   |
|                    | Activity                                         | Activity value, pivi               | curry value, pin Activity Type 🕞 |                                                                  | BIOASSay Name                                  | bioAssay Hame bioAssay Alb St |          |  | 9 Use and Manufactur                           | ing         | ~          |             |        |   |  |   |
|                    |                                                  |                                    |                                  |                                                                  | qHTS assay to<br>identify small                |                               |          |  | 10 Safety and Hazards                          |             | ~          |             |        |   |  |   |
|                    |                                                  |                                    |                                  |                                                                  | molecule<br>antagonists of                     |                               |          |  |                                                |             |            | 11 Toxicity |        | ~ |  |   |
|                    | Incetting                                        | 10 2212                            | Determine                        | AR -<br>androgen                                                 | the androgen<br>receptor (AR)                  | 1250242                       | 251010   |  | 12 Literature                                  |             | ~          |             |        |   |  |   |
|                    | Inactive                                         | 19.3312                            | Potency                          | receptor signaling 1259243 251919<br>(human) pathway using 13 Pa | signaling 1259245 251919<br>pathway using      |                               | 251919   |  | 1259243 251919                                 |             | 13 Patents |             | ~      |   |  | 1 |
|                    |                                                  |                                    |                                  |                                                                  | the MDA cell<br>line in the<br>presence of 0.5 |                               |          |  | 14 Biomolecular Interactions and v<br>Pathways |             | ~          |             |        |   |  |   |
|                    |                                                  |                                    |                                  |                                                                  | nM R1881                                       |                               |          |  | 15 Biological Test Resu                        | lts         | ~          |             |        |   |  |   |
|                    |                                                  |                                    |                                  | JUN - Jun<br>proto-                                              | gHTS assay to                                  |                               |          |  | 16 Classification                              |             | ~          |             |        |   |  |   |
|                    |                                                  | 40,4020                            |                                  | oncogene,<br>AP-1                                                | identify small<br>molecule                     | 4450500                       | 254040   |  | 17 Information Source                          | 5           |            |             |        |   |  |   |
| https://pubchem.r  | Active<br>ncbi.nlm.nih.gov/comp                  | 19.4938<br>ound/444294#section=Bio | Potency<br>logical-Test-Results  | transcription<br>factor<br>subunit<br>(human)                    | agonists of the<br>AP-1 signaling<br>pathway   | 1159526                       | 251919   |  |                                                |             |            |             |        | • |  |   |

Kemudian di klink biological test result dan di download dalam format excel akan terlihat apakah ada target dalam senyawa tersebut

8. Cytoscape

Dilakukan dengan aplikasi digunakan sebagai untuk membentuk network pharmacology

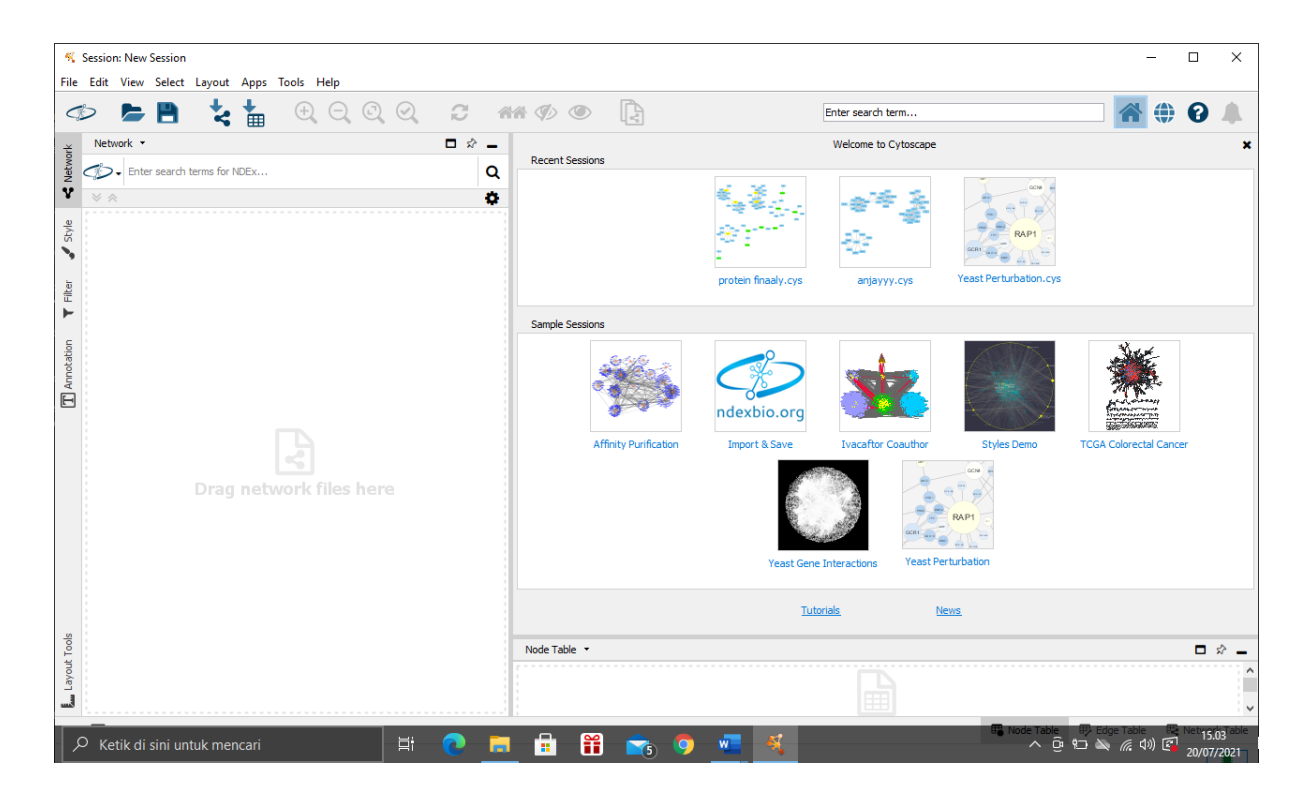

# Lalu pilih file

| % Se           | sion: New Se                                                | ssion<br>Select Lavout | Anns | s Tools Help                                                                                                    |                  |                                                                     |                      |                   |             |             |                        | -               | ٥          | ×        |
|----------------|-------------------------------------------------------------|------------------------|------|----------------------------------------------------------------------------------------------------|------------------|---------------------------------------------------------------------|----------------------|-------------------|-------------|-------------|------------------------|-----------------|------------|----------|
| THE            | Open Ctrl+O Open Recent                                     |                        |      |                                                                                                    | 2 4              | * • •                                                               |                      | Enter search term |             |             |                        | - 🔺             | • •        |          |
|                | Save Ctrl+S<br>Save As Ctrl+Shift+S<br>Close<br>New Network |                        | Ex   |                                                                                                    | □ ☆ _<br>Q<br>\$ | Recent Sessions                                                     | Welcome to Cytoscape |                   |             |             |                        |                 |            | ×        |
|                | Import                                                      | >                      |      | Network from NDEx                                                                                                    |                  | Ctrl+L<br>_Ctrl+Shift+L<br>]<br>AR+L<br>AR+T<br>Afrity Purification | prote                | in finaaly.cys    | anjayyy.cys | Yeast Pertu | rbation.cys            |                 |            |          |
| T Anno         | Print<br>Quit                                               | Ctrl+P<br>Ctrl+Q       |      | Network from File<br>Network from File Syst<br>Network from File<br>Table from File<br>Table from RLL<br>Table from RLL<br>Styles from File | Alt+T            |                                                                     | ndexbio.org          | Ivacaftor C       | author Styl | yes Demo    | TCGA Colorectal Cancer | Yeast Gene Inte | teractions | ~        |
| 🛴 Layout Tools |                                                             |                        |      |                                                                                                    |                  | Node Table 🝷                                                        |                      | Tuto              | nals.       | <u>News</u> |                        |                 |            | \$ _     |
|                | Command I                                                   | Line                   |      |                                                                                                    |                  |                                                                     |                      |                   |             |             | R Node Table           | Edge Table      | R Netwo    | rk Table |
|                |                                                             |                        |      |                                                                                                    |                  |                                                                     |                      |                   |             |             |                        |                 |            |          |

Setelah Itu klik import dan klik network from file lalu pilih file dan open